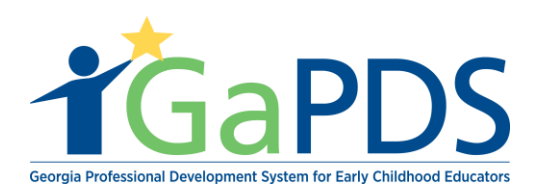

## How to Find a Conference

Once logged into GaPDS, click the "Conferences" navigation tab.

a. Select, "Find Conference" tab.

| My Profile Trainings 🔻 🕻                       | Conferences 🖣                        | 🖶 GA Approved Trainer 🔻                                                                              | Trainers 🔻 Reports                |                                                                      |                                                                       |
|------------------------------------------------|--------------------------------------|----------------------------------------------------------------------------------------------------|-----------------------------------|----------------------------------------------------------------------|-----------------------------------------------------------------------|
| Trainer Inform                                 | My Conference Ap<br>Find Conferences | pplications                                                                                          |                                   |                                                                      |                                                                       |
| Armando Ruiz                                   |                                      |                                                                                                    |                                   |                                                                      | TR-BFTS-6946                                                          |
| Business Address:<br>4226 PLEASANT LAKE VILLAG | GE a                                 | Email:     Travel Region:       abby.mozo@decal.ga.gov     I - North Region     I - Southwest Region | ✓ 4 - Southwest Region            |                                                                      |                                                                       |
| LANE Juliun, GA - 30090                        | F<br>(                               | Primary Phone:<br>(678) 542-1669                                                                     | Business Phone:<br>(404) 559-6821 | <ul> <li>✓ 2 - Metro Region</li> <li>✓ 3 - Central Region</li> </ul> | <ul> <li>✓ 5 - Southeast Region</li> <li>✓ 6 - East Region</li> </ul> |

Under the "Find Conference" section, there is the ability to search for conference that are open to the public. You can search by Conference Name, Keyword, County, Zip Code, and Conference Dates, Target Audience, Organization Name, Conference Coordinator, Conference Code, and Language.

Note: All fields do not need to be filled in order to find a conference.

| · · · · · · · · · · · · · · · · · · ·         |            |                            |                                                                                             |
|-----------------------------------------------|------------|----------------------------|---------------------------------------------------------------------------------------------|
| Conference Name:                              |            | Target Audience:           | School-Age Educators  Inclusion Coordinators Head Start Teachers Trainers / Adult Educators |
| County:                                       | Zip Code:  | Organization Name:         | C-BFTS-                                                                                     |
| Conference Dates:<br>O This Week O Next Month |            | Conference Coordinator:    | Language: Select>                                                                           |
| ○ This Month ○ Date Range                     |            | □ Include Past Conferences |                                                                                             |
| From:                                         | То:        |                            |                                                                                             |
| mm/dd/yyyy                                    | mm/dd/yyyy |                            |                                                                                             |
|                                               |            |                            |                                                                                             |

Bright from the Start: Georgia Department of Early Care and Learning

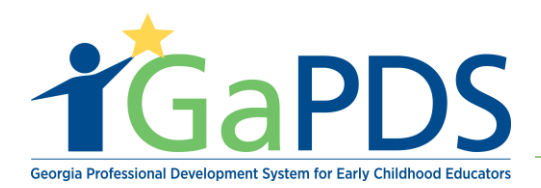